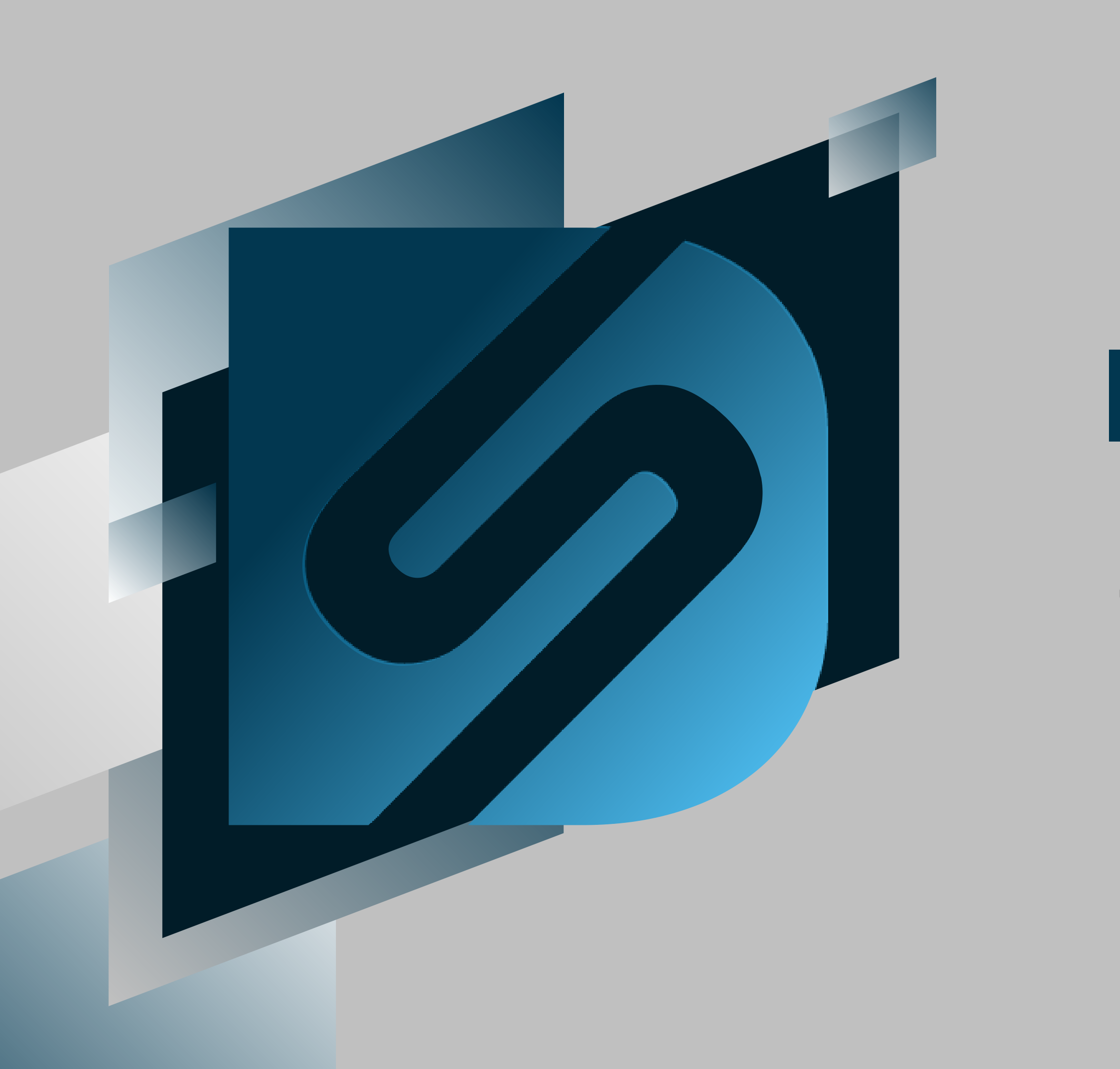

# Powered by PARCEL PROTECTION

shipv2.desktopshipper.com

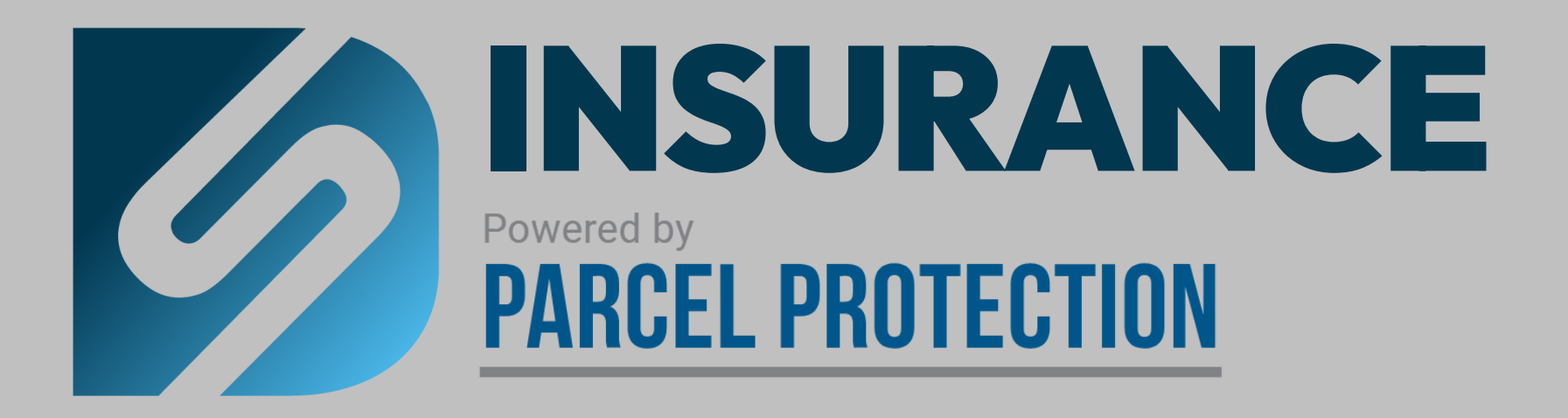

### What is Insurance Powered by **Parcel Protection?**

DesktopShipper is partnering with Parcel Protection to provide our customers an easy way to access insurance for all carriers.

With Insurance Powered by Parcel Protection, customers can easily navigate claims without having to utilize multiple software.

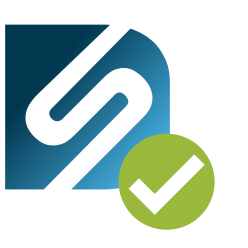

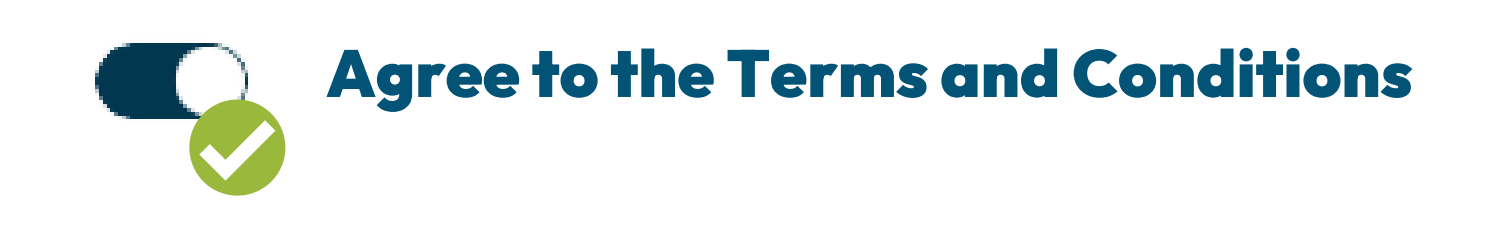

# **Requirements:**

**Be a DesktopShipper Customer** using ShipV2

# Getting Started

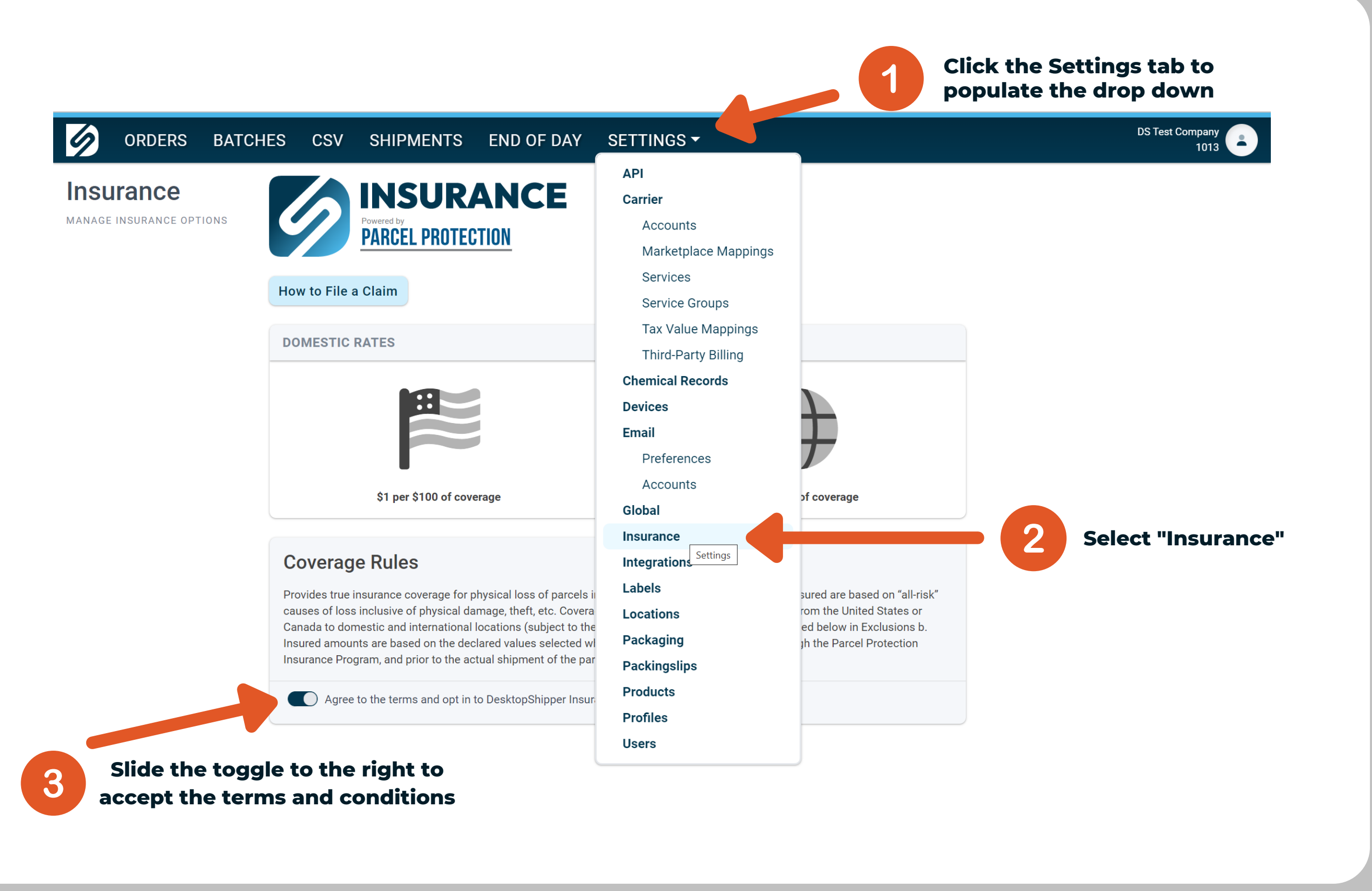

## How to Apply Insurance to a Carrier Service Code

| 1. | In | the  | Ship  | oV2  | Por   | tal, |
|----|----|------|-------|------|-------|------|
|    | na | viga | te te | o Se | ettin | gs.  |

2. Select "Services" from the drop down.

3. On the left-hand side, search for, and select, the service you would like to make Insurance Applicable too.

| 6               | ORDERS                    | BATCHES         | CSV | SHIPMENTS             | END OF DAY             | SETTIN        |
|-----------------|---------------------------|-----------------|-----|-----------------------|------------------------|---------------|
| Car             | rier Serv                 | ices            |     |                       |                        | ΑΡΙ           |
| FDIT O          | R CREATE CARRI            |                 |     |                       |                        | Carrier       |
| <br>            |                           |                 |     |                       |                        | Acc           |
| Δ70 -           | narcelConnect S           | Standard - DDU  | C   | REATE AND EDIT CAR    | RIER SERVICE OPTIONS / | Mar           |
|                 |                           |                 | V   | VELL AS ADJUST AVAI   | LABLE AND DEFAULT SPE  | Ser           |
| A72 -           | parcelConnect e           | PMI DDU         |     | ERVICES.              |                        | Ser           |
| A76 -           | parcelConnect e           | ePacket DDU     |     |                       |                        | Тах           |
| A80 -           | parcelConnect F           | Priority - DDU  | S   | Select a Carrier Serv | ice from the left, or  | Thir          |
| A82 -<br>with E | parcelConnect F<br>Delcon | Priority - DDU  |     | Create New            |                        | Chemie        |
| A84 -<br>PQW    | parcelConnect F           | Priority - DDU  |     |                       |                        | Device        |
| A86 -           | parcelConnect I           | Expedited - DDU |     |                       |                        | Email         |
| A90 -           | parcelConnect F           | Priority - DDP  |     |                       |                        | Pre           |
| A92 -<br>with [ | parcelConnect F<br>Delcon | Priority - DDP  |     |                       |                        | Acc<br>Global |
| A94 -           | parcelConnect E           | Expedited - DDP |     |                       |                        | Insurar       |
| AX01            | - Priority Docum          | nent Express    | 3   |                       |                        | Integra       |
| AX02            | - Priority Parcel         | Express         |     |                       |                        | Labels        |
| AX03            | - Priority Letter         | Express         |     |                       |                        | Locatio       |
| AX04            | - Deferred Docu           | ment Express    |     |                       |                        | Packag        |
| AX05            | - Deferred Parce          | el Express      |     |                       |                        | Packin        |
| ΑΧΟ6            | - Ground Docum            | ent Express     |     |                       |                        | Produc        |
|                 |                           | -               |     |                       |                        | Profile       |
| AXU/            | - Groud Parcel E          | zxpress         |     |                       |                        | Users         |
| A V 0 9         | - Economy Daro            | el Express      |     |                       |                        |               |

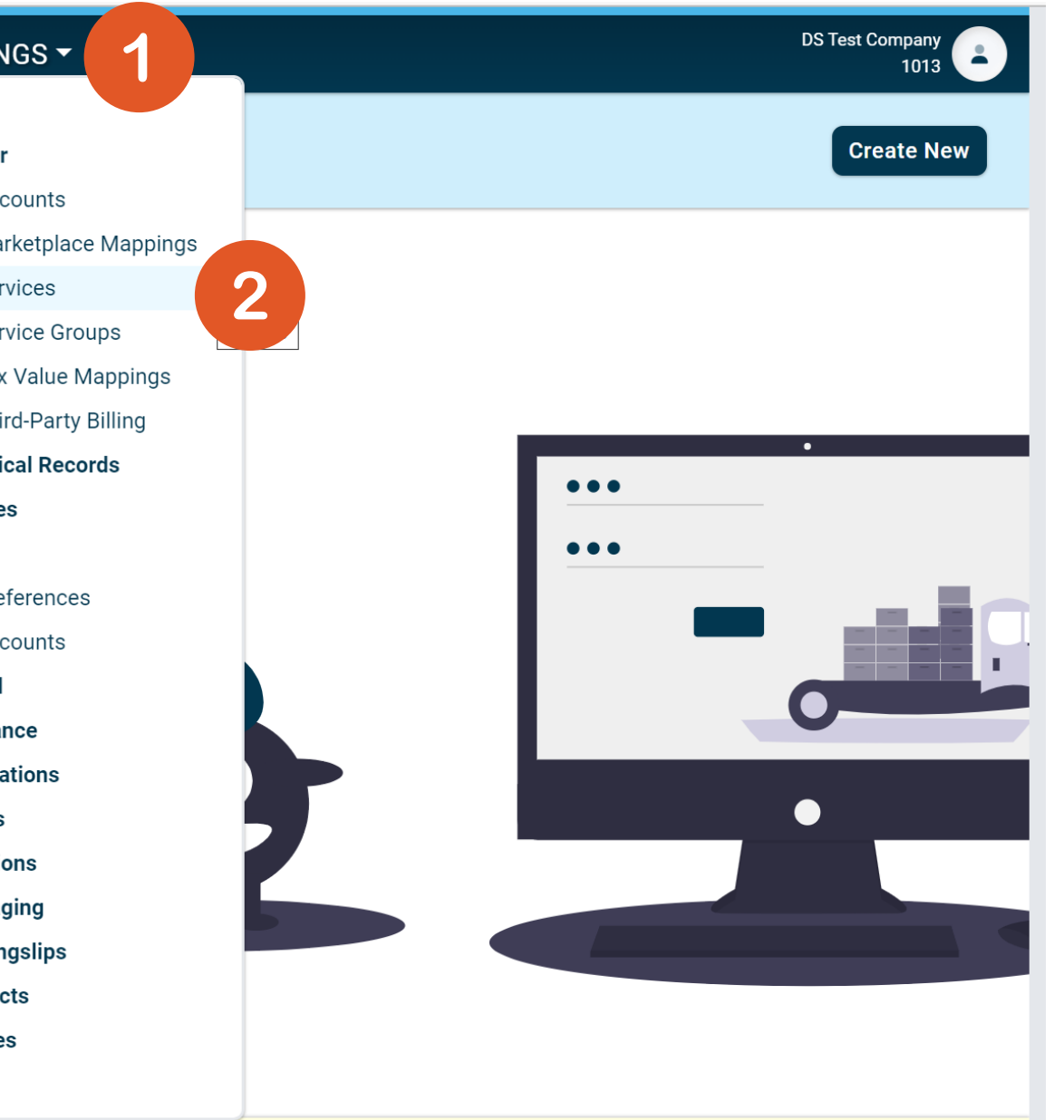

## How to Apply Insurance to a Carrier Service Code

|                                         | CLASS NAME        |                     |          |          |                   |
|-----------------------------------------|-------------------|---------------------|----------|----------|-------------------|
| U06 - UPS Express® Early CA             | UPS Ground        |                     |          |          |                   |
| U07 - UPS 2nd Day Air®                  | PROVIDER          |                     |          |          |                   |
| U08 - UPS Expedited® CA                 | UPS               |                     | •        | )        |                   |
| U09 - UPS 2nd Day Air A.M.®             | DEFAULT PACKAGING |                     |          | )        |                   |
| 1111 - LIPS® Ground                     | None              | TO                  | •        | J        |                   |
|                                         | Prepaid           | 10                  | <b>T</b> |          |                   |
| UTI-SIG - UPS® Ground                   |                   |                     |          |          |                   |
| U11DG - UPS® Ground                     | DISABLED SPECI    | AL SERVICES         |          | ASSIGNE  | ED SPECIAL SERVIC |
| U11NoSign - UPS® Ground                 | CODE              | SERVICE             |          | AUTO APP | LY CODE           |
| U11over100 - UPS® Ground                | DDI               | Drint Datum Labol   |          |          | 010               |
| U11R - UPS® Ground                      | PRL               | Print Return Laber  | -        |          | 516               |
| U11RETE - UPS® Ground                   | AHND              | Additional Handling | <b>→</b> |          | ASIG              |
| U11TP - UPS® Ground                     |                   | -                   |          |          |                   |
| U21 - UPS 3 Day Select®                 | SREL              | Shipper Release     | <b>→</b> |          | DRI               |
| U21AHND - UPS 3 Day Select®             |                   |                     |          |          |                   |
| U22 - UPS 3 Day Select® CA              | PIP               | Private             |          |          | INS               |
| U43 - UPS SurePost®                     |                   |                     | 5        |          | ERL               |
| U48 - UPS® Standard                     |                   |                     |          |          |                   |
| U49 - UPS Standard® CA                  |                   |                     |          |          | DRIE              |
| U50 - UPS Worldwide Express™            |                   |                     |          |          |                   |
| U51 - UPS Worldwide Express™ CA         |                   |                     |          |          | DGCR              |
| U52 - UPS Worldwide Express Plus™       |                   |                     |          |          | DOING             |
| U53 - UPS Worldwide Express Plus™<br>CA |                   |                     | 6        |          | CONICO            |
| U55 - UPS® Ground Freight               |                   |                     |          |          |                   |
| U60 - UPS® Worldwide Economy            |                   |                     |          |          |                   |

4. Once the Service of your choice is selected, on the Disabled Special Services for that carrier code find "DesktopShipper Insurance"

5. Click the arrow next to the special service to move to "assigned Special Services" 6. If you would like to have insurance auto-applied, mark the checkbox on the special service. If you would like to add it as you please leave the check box unchecked.

7. Don't forget to click the Save button

Save

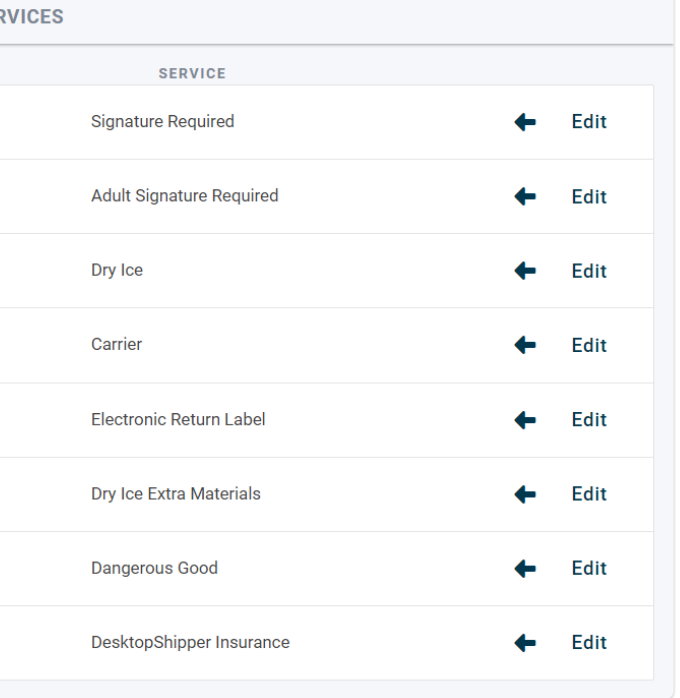

## Automatically Apply Insurance Based on a Value Limit

Once you have enabled the checkbox on the Special Service "DesktopShipper Insurance" in the Carrier Service Settings:

Click Edit
 Set your rules
 Click Save

| U06 - UPS Express® Early CA                                                                                                    | UPS Ground                                                                                                    | 5                                                                                                    |
|----------------------------------------------------------------------------------------------------|----------------------------------------------------------------------------------------------------|----------------------------------------------------------------------------------------------------|
| 07 - UPS 2nd Day Air®                                                                                                    | PROVIDER                                                                                                    |                                                                                                    |
|                                                                                                    | UPS                                                                                                    |                                                                                                    |
| 08 - UPS Expedited® CA                                                                                                    | DEFAULT PACKAGING                                                                                                    |                                                                                                    |
| J09 - UPS 2nd Day Air A.M.®                                                                                                    | None                                                                                                    |                                                                                                    |
| U11 - UPS® Ground                                                                                                    | BILL TRANSPORTATION TO                                                                                                    |                                                                                                    |
| J11-SIG - UPS® Ground                                                                                                    | Prepaid                                                                                                    |                                                                                                    |
| dit Special Service DSINS                                                                                                    |                                                                                                    |                                                                                                    |
| NOUNT                                                                                                    |                                                                                                    |                                                                                                    |
| 0.0                                                                                                    |                                                                                                    |                                                                                                    |
| INIMUM AMOUNT                                                                                                    |                                                                                                    |                                                                                                    |
| 200                                                                                                    |                                                                                                    |                                                                                                    |
| 200                                                                                                    |                                                                                                    |                                                                                                    |
| AXIMUM AMOUNT                                                                                                    | 2                                                                                                    |                                                                                                    |
| AAXIMUM AMOUNT                                                                                                    | 2                                                                                                    |                                                                                                    |
| AAXIMUM AMOUNT                                                                                                    | 2                                                                                                    |                                                                                                    |
| AXIMUM AMOUNT Save Cancel                                                                                                    |                                                                                                    |                                                                                                    |
| AXIMUM AMOUNT Save Cancel O OF Source Sate                                                                                                    |                                                                                                    | iic Return Label 🔶 Edit                                                                                                    |
| AXIMUM AMOUNT Save Cancel U OF U Gater Date 48 - UPS® Standard 49 - UPS Standard® CA                                                                                                    | ERL Electron                                                                                                    | iic Return Label 🔶 Edit<br>Extra Materials <b>&amp; Edit</b>                                                                                  |
| AXIMUM AMOUNT Save Cancel US OF Standard H49 - UPS Standard® CA H50 - UPS Worldwide Express™                                                                                                    | ERL       Electron         DRIE       Dry lee B                                                                                                    | iic Return Label 🔶 Edit<br>Extra Materials 🔶 Edit                                                                                             |
| A DIS Surer Oste<br>A DIS Surer Oste<br>A DIS Surer Oste<br>A DIS Standard<br>A DIS Standard<br>A DIS Standard<br>CA<br>So - UPS Worldwide Express <sup>20</sup><br>CA                                                                                                    | ERL Electron<br>DRIE Dry ice E<br>DGCR Danger                                                                                                    | iic Return Label $\leftarrow$ Edit<br>Extra Materials $\leftarrow$ Edit<br>pus Good $\leftarrow$ Edit                                         |
| AXIMUM AMOUNT<br>Save Cancel<br>5 - OF 5 Surer Osto<br>48 - UPS® Standard<br>49 - UPS Standard® CA<br>50 - UPS Worldwide Express <sup>™</sup> CA<br>51 - UPS Worldwide Express Plus <sup>™</sup><br>53 - UPS Worldwide Express Plus <sup>™</sup><br>53 - UPS Worldwide Express Plus <sup>™</sup><br>53 - UPS Worldwide Express Plus <sup>™</sup><br>54 | Image: Second second second | nic Return Label $\leftarrow$ Edit<br>Extra Materials $\leftarrow$ Edit<br>bus Good $\leftarrow$ Edit<br>eShipper Insurance $\leftarrow$ Edit |

The above Settings mean that for U11 (UPS Ground) DesktopShipper Insurance will be auto applied to any order that chooses U11 over a value of \$200

### Applying Insurance to a Package on a One-Off Basis Once enabled on the carrier services you can apply Insurance to your packages.

To apply to your packages, do the following:

- **1. Open the Ship Module**
- 2. Have "All Rates" enabled
- **3. In the "All Rates" pop up slide insurance on**
- 4. You will now see the cost of the insurance added to the right of the special service as well as the rate total
- **5.Ship Package**

| All Rates 🛛                                                | Always show rates wind                         | dow.                   |                         |                           | ×                       |
|------------------------------------------------------------|------------------------------------------------|------------------------|-------------------------|---------------------------|-------------------------|
| • 7 days ago                                               | SHI                                            | P BY                   |                         | DELIVER BY                |                         |
| Package 1                                                  |                                                |                        |                         |                           |                         |
| <ul> <li>i) UPS, the UPS bra</li> <li>Other (0)</li> </ul> | ndmark, UPS Ready®, and the<br>FedEx (0) UPS ( | e color brown are trad | lemarks of United Parce | d Service of America, Inc | a. All Rights Reserved. |
|                                                            | UPS® Ground<br>• 33R22X                        | TRANSIT<br>ZONE<br>BOX | 1 day<br>TEST Bo        | ж                         | \$17.49                 |
|                                                            | VICES                                          |                        |                         |                           | Subclass options        |
| SIGNATU                                                    |                                                | ture Required          | •                       |                           |                         |
| INSURAN                                                    | CE OPTIONS Desk                                | topShipper Insu        | irance 🔹                | \$1.00                    |                         |
| DANGERO<br>BILL TRANSPORT                                  | OUS GOOD Dannerou<br>ATION TO                  | s Goods                | BILL DUTIES/TA)         | XES TO                    |                         |
| Prepaid                                                    |                                                | •                      | Sender                  |                           | •                       |
| Save                                                       |                                                |                        |                         |                           | Rate Ship               |

| All Rates 🛛 🗛                          | lways show rates windo                              | W.                        |                                       |                          | ×              |
|----------------------------------------|-----------------------------------------------------|---------------------------|---------------------------------------|--------------------------|----------------|
| ORDERED<br>• 7 days ago<br>Package 1   | SHIP                                                | BY                        | DELIV                                 | ER BY                    |                |
| (i) UPS, the UPS brand<br>Other (0) Fo | dmark, UPS Ready®, and the co<br>edEx (0) UPS (1)   | olor brown are trademarks | of United Parcel Service of           | f America, Inc. All Righ | ts Reserved.   |
| · 💵                                    | JPS® Ground<br>33R22X                               | TRANSIT<br>ZONE<br>BOX    | 1 day<br>TEST Box                     | \$<br>1 SERVICES         | 18.49<br>Added |
| SPECIAL SERV                           | ICES<br>E OPTIONS Signatu                           | re Required               | •                                     | Sub                      | class options  |
| DANGEROU<br>BILL TRANSPORTA<br>Prepaid | E OPTIONS Desktop<br>JS GOOD Dannerous (<br>TION TO | Bill C                    | s v \$1.00<br>DUTIES/TAXES TO<br>oder | ¢                        | \$1.00         |
| Save                                   |                                                     |                           |                                       | Ra                       | te Ship        |

### Okay, I Utilized Insurance and Need to File a Claim. What Now?

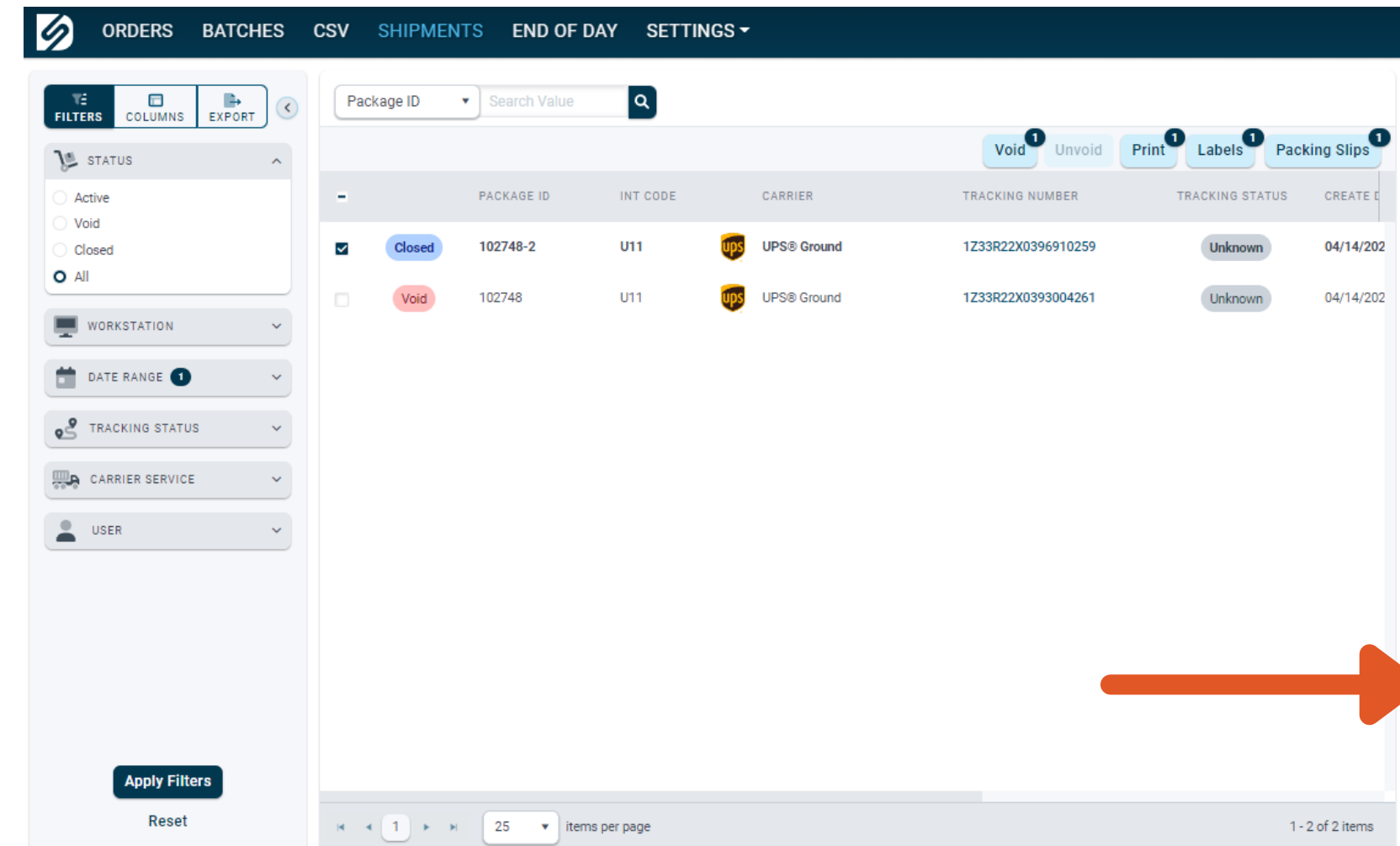

- Look up the DesktopShipper insured package through the shipments page.
- In the package details, locate the additional carrier information tab.
- Press the "File a Claim" button to be redirected to the ParcelProtection claims page.

| Package 102748-2 Clos                                                                                                    | sed ×                                                                                             |
|----------------------------------------------------------------------------------------------------|---------------------------------------------------------------------------------------------------|
| TATUS<br>Unknown<br>RACKING MESSAGE<br>Record created                                                                                                    | LAST UPDATE<br>• 4/14/2022 6:11:33 PM<br>Update Tracking C                                        |
| ddress                                                                                                    | ^                                                                                                 |
| Ship To Return Origin                                                                                                    | 1                                                                                                 |
| Katie Laval<br>DS<br>3220 SW 1ST AVE, STE 100<br>PORTLANDOR97239<br>US<br>5033314000<br>clark@desktopshipper.com                                                                                                    |                                                                                                   |
| tems (1)                                                                                                    | ^                                                                                                 |
|                                                                                                    |                                                                                                   |
| 1 Package 0 Customs                                                                                                    |                                                                                                   |
| 1 Package 0 Customs                                                                                                    | DESCRIPTION                                                                                       |
| 1 Package 0 Customs<br>SKU ITEM<br>SM13 [Sample] Smit                                                                                                    | DESCRIPTION                                                                                       |
| 1 Package 0 Customs<br>SKU ITEM<br>SM13 [Sample] Smit                                                                                                    | DESCRIPTION                                                                                       |
| 1 Package 0 Customs<br>SKU ITEM<br>SM13 [Sample] Smit                                                                                                    | DESCRIPTION                                                                                       |
| 1 Package 0 Customs<br>SKU ITEM<br>SM13 [Sample] Smit<br>Surcharge/Fee Information<br>BASE CHARGE<br>+ \$17.49<br>PRIVATE INSURANCE CHARGE<br>+ \$1.00                                                                                             | DESCRIPTION<br>th Journal 13<br>PRIVATE INSURANCE AMOUNT<br>• \$1.00<br>TOTAL CHARGE<br>• \$18.49 |
| 1 Package       0 Customs         SKU       ITEM         SM13       [Sample] Smith         Surcharge/Fee Information         BASE CHARGE         • \$17.49         PRIVATE INSURANCE CHARGE         • \$1.00         uditional Carrier Information | DESCRIPTION<br>th Journal 13<br>PRIVATE INSURANCE AMOUNT<br>• \$1.00<br>TOTAL CHARGE<br>• \$18.49 |

### the shipments page. ormation tab. ParcelProtection claims page.

## Okay, I Utilized Insurance and Need to File a Claim. What Now?

To continue filing your claim, do the following:

Once you have located your package in the shipments page. "Click File a Claim"

1. Your package info will prepopulate.

2. Click the "I'm not a robot" checkbox

### 3. Search for your claim

### PARCEL PROTECTION DESKTOPSHIPPER

🛕 Please validate you are human, by clicking the "I'm not a robot" checkbox.

Search for Existing Claims or File a New One by completing the fields below

| * Tracking Number | * Ship Date  |  |  |
|-------------------|--------------|--|--|
| Z33R22X0396910259 | Apr 14, 2022 |  |  |

### Important Notes

- Lost Claims may only be submitted after the following waiting periods:
- The waiting period for Domestic Lost Claims is 18 days after the Ship Date.
- The waiting period for International Lost Claims is 35 days after the Ship Date
- · Claims submitted more than 90 days after the Ship Date will be automatically declined.
- For Damage Claims there is not a waiting period.

### Information Needed

### Before starting your claim, please collect the following:

- Invoice copy between you and the Buyer
- Pictures of the Packaging (if claim is for damaged items)
- Pictures of the Damaged Items (if claim is for damaged items)
- A repair estimate, if the item is repairable
- . The buyer's name and email address. We will ask the buyer to submit a Buyer's Statement confirming the details of the claim.

For common questions about the Claims Process, read our Claims FAQ

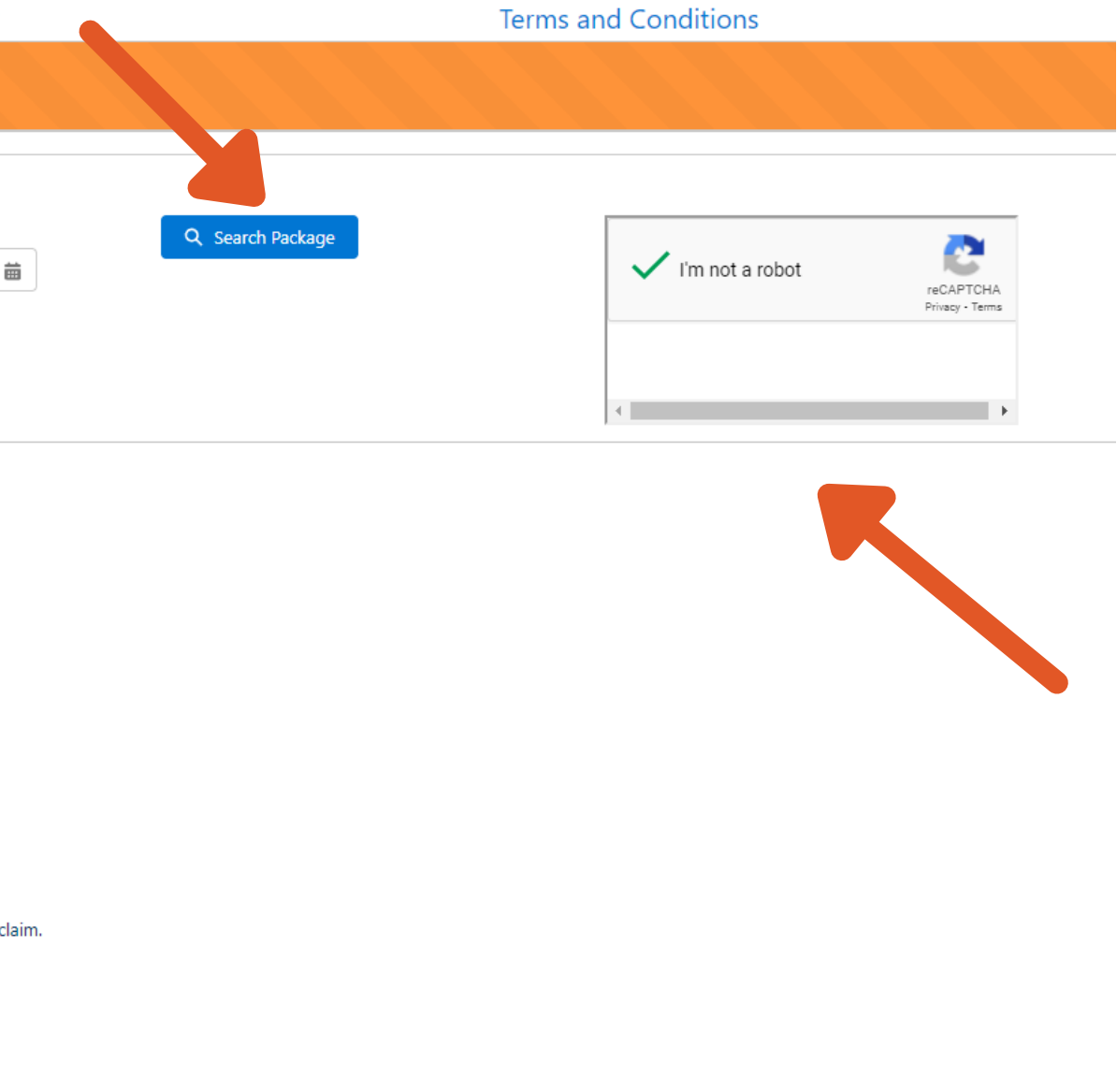

### Okay, I Utilized Insurance and Need to File a Claim. What Now?

Once your package has been located proceed with the following:

**1. Select a Claim reason** 

2. Click the "Choose a Claim Reason" button.

You will recieve a success or error message at this point

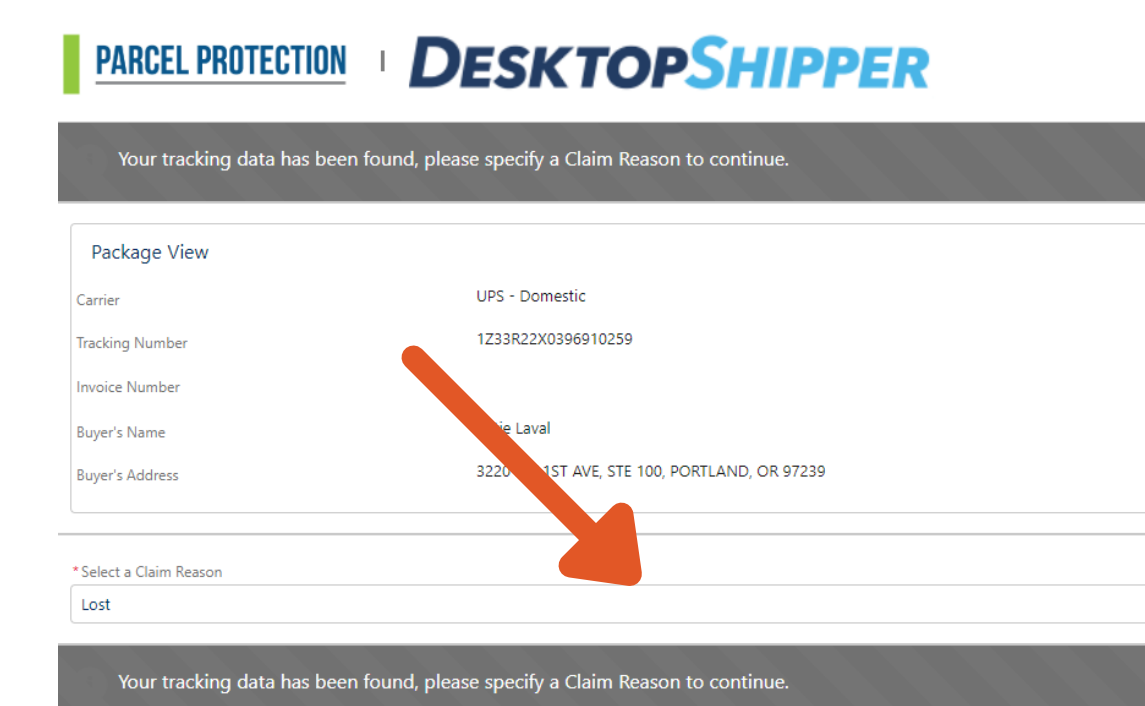

For common questions about the Claims Process, read our Claims FAQ Terms and Conditions

| Ship Date                     | 4/14/2022   |  |
|-------------------------------|-------------|--|
| Max Insured Value per Package | \$10,000.00 |  |
| Deductible                    | \$0.00      |  |
| Insured Value                 | \$1.00      |  |

Choose Claim Rea

\$

# **MPORTANT** NOTES

Claims require Tracking and Ship Date information

Claims need to be submitted no sooner than 18 days after shipping for domestic shipments, 35 days after to shipping for international shipping, and no later than 90 days after shipping.

**Billing:** You will receive an invoice from DesktopShipper Accounting. Invoices will be sent weekly.

Learn more about the claims process here

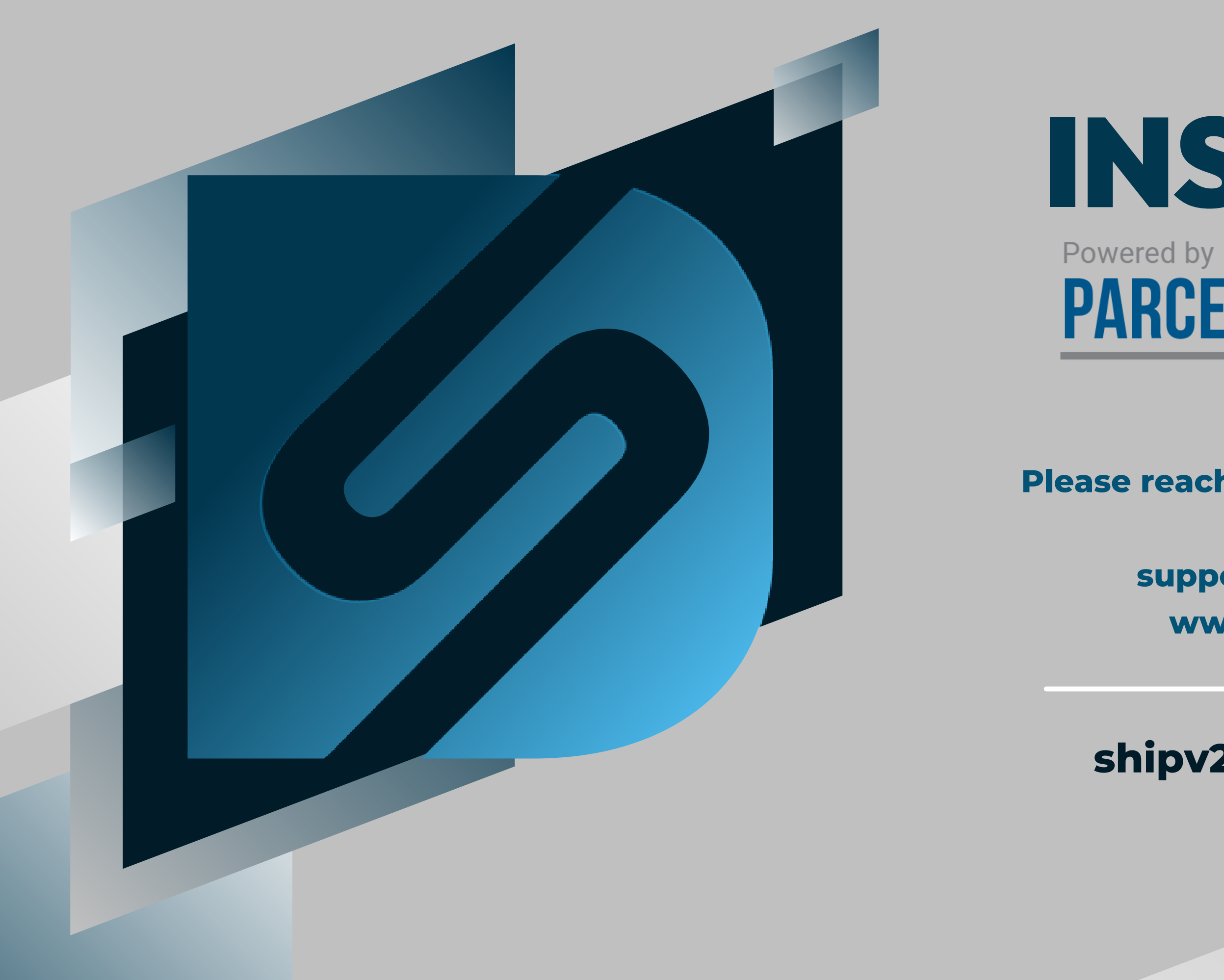

# Powered by PARCEL PROTECTION

**GUIDE COMPLETED** 

Please reach out for additional questions at: 503.331.4000 support@desktopshipper.com www.desktopshipper.com

shipv2.desktopshipper.com